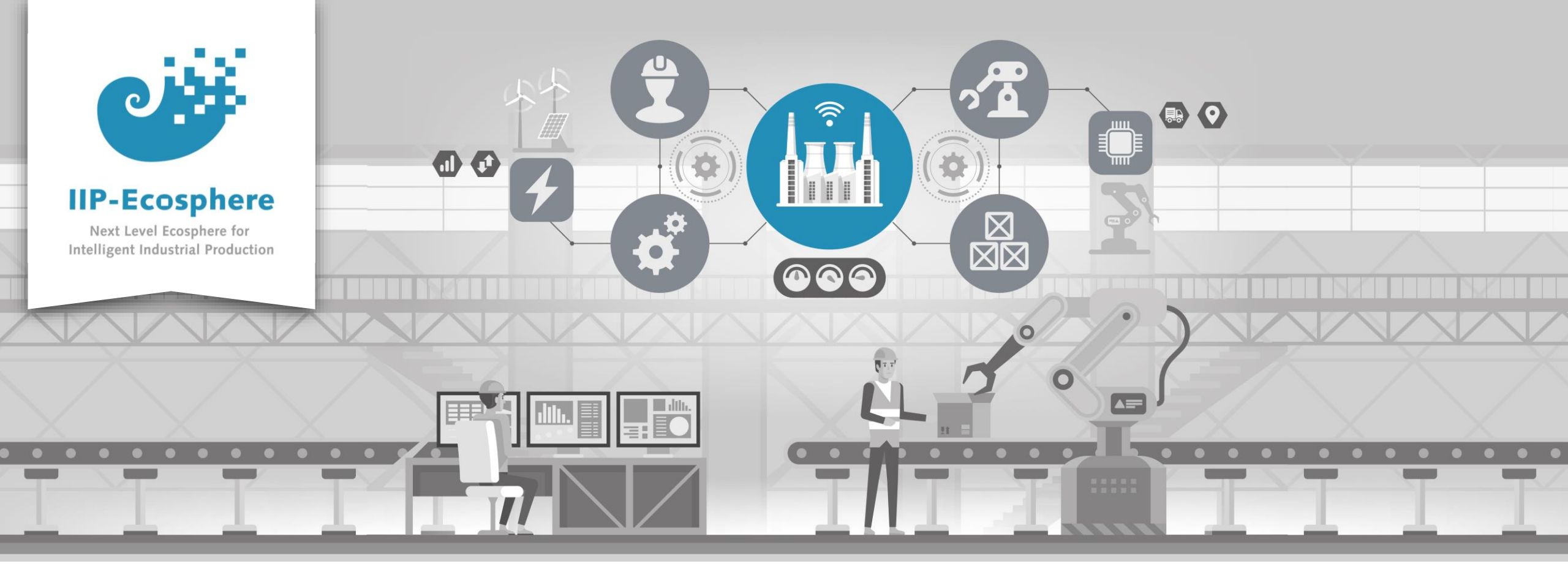

## **Windows Platform Installation Guide**

Gefördert durch:

Bundesministerium für Wirtschaft und Klimaschutz

Ahmad Alamoush (UHi)

**IIP-Ecosphere Platform Documentation** 

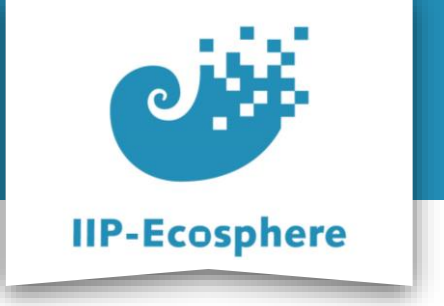

- The slides are divided into:
  - 1. Platform install using pre-defined Docker image
    - a) Install Docker.
    - b) Running the container.
    - c) Using the pre-defined development environment.
  - 2. Full manual Installation of the platform
    - a) Install the required setup (Prerequisites).
    - b) Install the IIP-Ecosphere platform.
    - c) Start the IIP-Ecosphere platform.
    - d) Stop the IIP-Ecosphere platform.

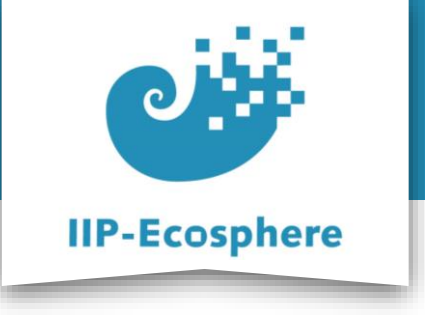

# **Platform Handbook**

• In the Platform Handbook (in the link below), you can find more detailed information about each of the steps in this guide.

https://www.iip-ecosphere.de/wp-content/uploads/2022/09/PlatformHandbookfinal-V0.4.pdf

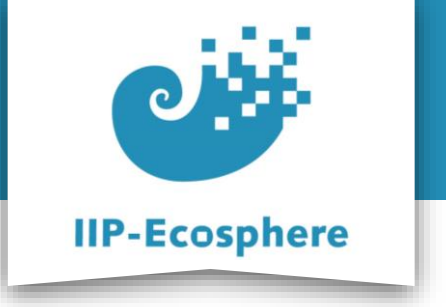

- The slides are divided into:
  - **1.** Platform install using pre-defined Docker image
    - a) Install Docker.
    - b) Running the container.
    - c) Using the pre-defined development environment.
  - 2. Full manual Installation of the platform
    - a) Install the required setup (Prerequisites).
    - b) Install the IIP-Ecosphere platform.
    - c) Start the IIP-Ecosphere platform.
    - d) Stop the IIP-Ecosphere platform.

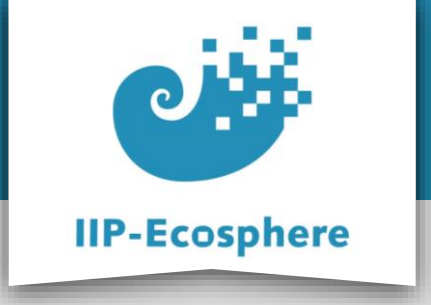

## Platform install using pre-defined Docker image

**Docker Engine Installation - step (1)** 

- If Docker Engine v20.10.7 is not installed, then Install Docker Desktop
   3.4.0 which uses Docker Engine v20.10.7 and all the prerequisites it may needs. Please enter the following commands into your console:
  - -curl

https://desktop.docker.com/win/stable/amd64/65384/Docker%20Desktop%20Install
er.exe -0 DockerDesktopInstaller.exe

- rename "Docker%20Desktop%20Installer.exe" DockerDesktopInstaller.exe
- start /w "" "DockerDesktopInstaller.exe" install

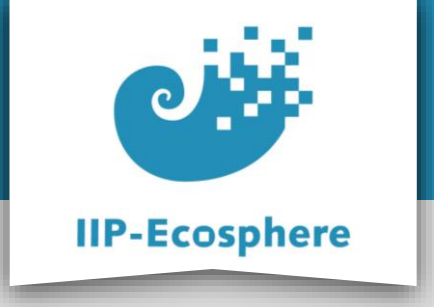

## Platform install using pre-defined Docker image

**Docker Engine Installation - step (2)** 

• You should install **Windows Sub system for Linux** (**WSL**), which is required for Docker in Windows, please see the Instructions to install **WSL** in Windows:

https://ubuntu.com/tutorials/install-ubuntu-on-wsl2-on-windows-10#1-overview

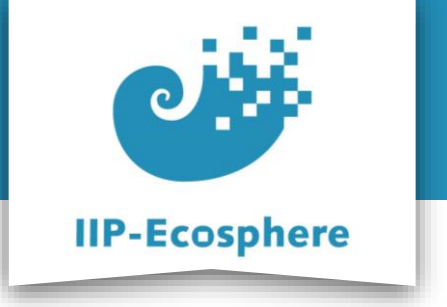

- The slides are divided into:
  - **1.** Platform install using pre-defined Docker image
    - a) Install Docker.
    - b) Running the container.
    - c) Using the pre-defined development environment.
  - 2. Full manual Installation of the platform
    - a) Install the required setup (Prerequisites).
    - b) Install the IIP-Ecosphere platform.
    - c) Start the IIP-Ecosphere platform.
    - d) Stop the IIP-Ecosphere platform.

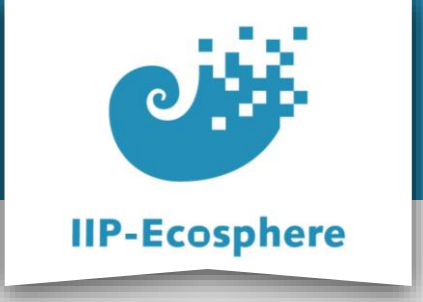

## Platform install using pre-defined Docker image

#### **Running the Container**

- Use the following command to pull the image and run it on your machine
  - docker run -p 6080:80 -v /dev/shm:/dev/shm iipecosphere/dev-container:0.1
  - Your screen should look like: (See next slide)

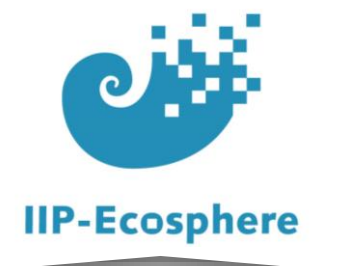

## Platform install using pre-defined Docker image

#### **Running the Container**

2023-01-24 19:09:52,604 INFO Included extra file "/etc/supervisor/conf.d/platform.conf" during parsing 2023-01-24 19:09:52,605 INFO Included extra file "/etc/supervisor/conf.d/supervisord.conf" during parsing 2023-01-24 19:09:52,656 INFO RPC interface 'supervisor' initialized 2023-01-24 19:09:52,657 CRIT Server 'unix http server' running without any HTTP authentication checking 2023-01-24 19:09:52,668 INFO supervisord started with pid 26 2023-01-24 19:09:53,773 INFO spawned: 'nginx' with pid 28 2023-01-24 19:09:53,837 INFO spawned: 'web' with pid 29 2023-01-24 19:09:53,940 INFO spawned: 'platform' with pid 30 2023-01-24 19:09:54,081 INFO spawned: 'xvfb' with pid 31 2023-01-24 19:09:54,261 INFO spawned: 'wm' with pid 32 2023-01-24 19:09:54,541 INFO spawned: 'lxpanel' with pid 34 2023-01-24 19:09:54,894 INFO spawned: 'pcmanfm' with pid 35 2023-01-24 19:09:54,959 INFO spawned: 'x11vnc' with pid 36 2023-01-24 19:09:55,418 INFO spawned: 'novnc' with pid 37 2023-01-24 19:09:55,975 INFO success: nginx entered RUNNING state, process has stayed up for > than 1 seconds (startsecs) 2023-01-24 19:09:55,975 INFO success: web entered RUNNING state, process has stayed up for > than 1 seconds (startsecs) 2023-01-24 19:09:55,975 INFO success: platform entered RUNNING state, process has stayed up for > than 1 seconds (startsecs) 2023-01-24 19:09:55,975 INFO success: xvfb entered RUNNING state, process has stayed up for > than 1 seconds (startsecs) 2023-01-24 19:09:55,975 INFO success: wm entered RUNNING state, process has stayed up for > than 1 seconds (startsecs) 2023-01-24 19:09:55,975 INFO success: lxpanel entered RUNNING state, process has stayed up for > than 1 seconds (startsecs) 2023-01-24 19:09:55,975 INFO success: pcmanfm entered RUNNING state, process has stayed up for > than 1 seconds (startsecs) 2023-01-24 19:09:55,975 INFO success: x11vnc entered RUNNING state, process has stayed up for > than 1 seconds (startsecs) 2023-01-24 19:09:55,975 INFO success: novnc entered RUNNING state, process has stayed up for > than 1 seconds (startsecs) 2023-01-24 19:10:01,918 INFO Listening on http://localhost:6079 (run.py:87)

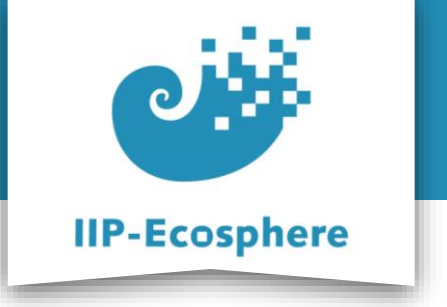

- The slides are divided into:
  - **1.** Platform install using pre-defined Docker image
    - a) Install Docker.
    - b) Running the container.
    - c) Using the pre-defined development environment.
  - 2. Full manual Installation of the platform
    - a) Install the required setup (Prerequisites).
    - b) Install the IIP-Ecosphere platform.
    - c) Start the IIP-Ecosphere platform.
    - d) Stop the IIP-Ecosphere platform.

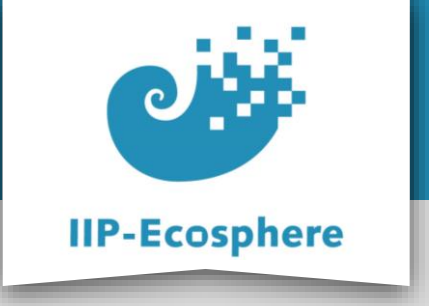

## Platform install using pre-defined Docker image

#### **Development Environment**

- To access the pre-defined working environment use any browser with the URL: Iocalhost:6080 OR replace the Iocalhost with the IP address of the machine that runs the container.
- You have the IDE Eclipse environment installed and ready to use with a workspace (**eclipse-workspace**) that has Impl.model project.
- You have the platform installed and running (the logs are in /root/platform/logs)

### • You your screen looks like: (See next slide)

IIP-Ecosphere Platform Documentation • 01. February 2023

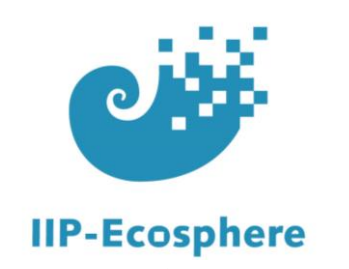

## Platform install using pre-defined Docker image

#### **Development Environment**

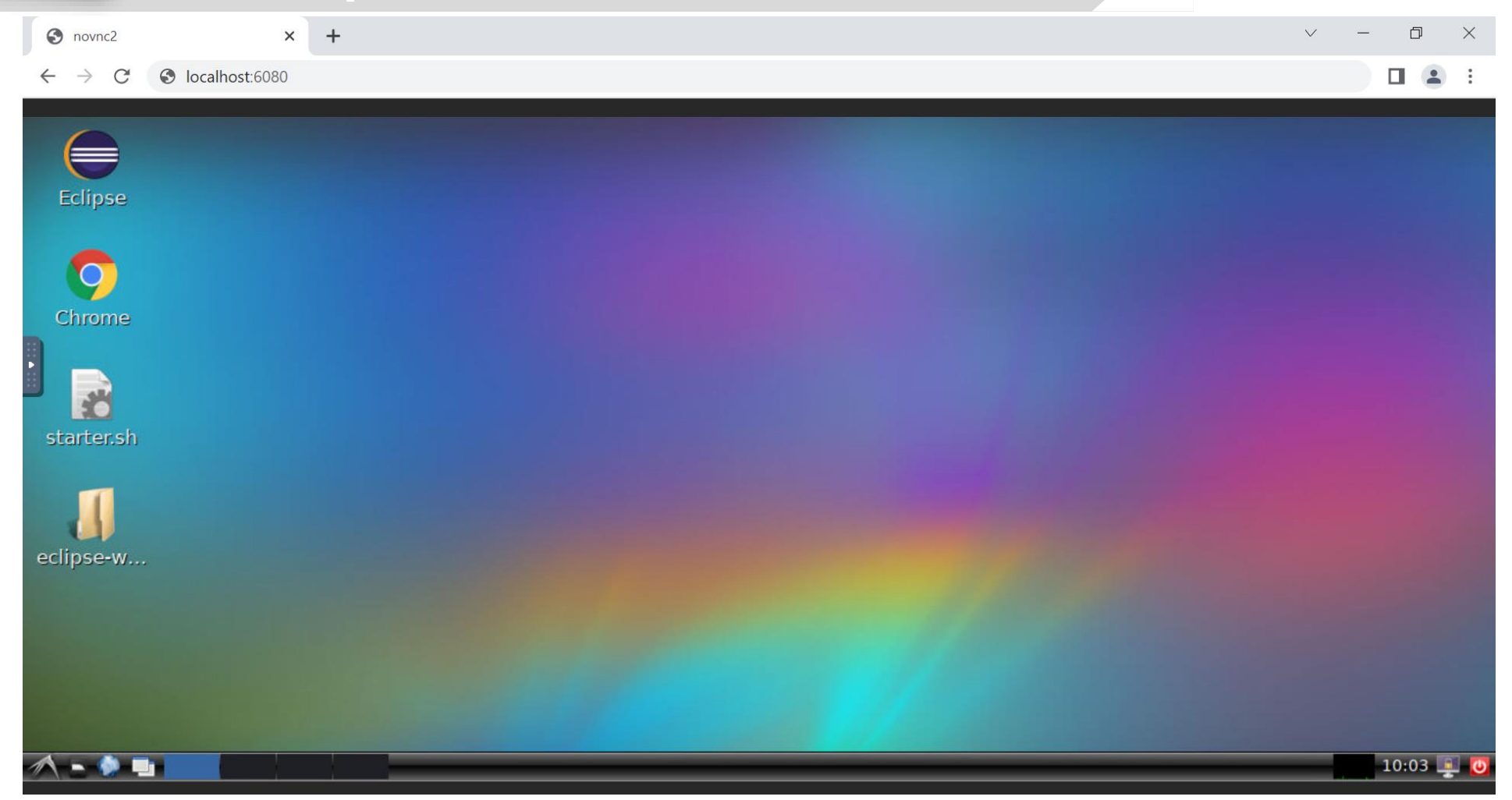

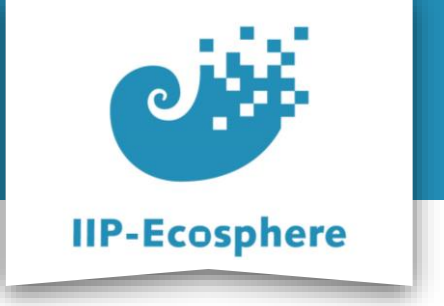

- The slides are divided into:
  - 1. Platform install using pre-defined Docker image
    - a) Install Docker.
    - b) Running the container.
    - c) Using the pre-defined development environment.
  - 2. Full manual Installation of the platform
    - a) Install the required setup (Prerequisites).
    - b) Install the IIP-Ecosphere platform.
    - c) Start the IIP-Ecosphere platform.
    - d) Stop the IIP-Ecosphere platform.

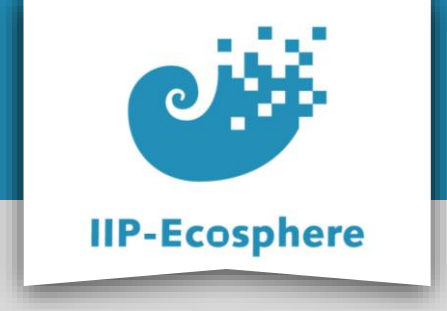

**Required Setup** 

Notes:

 Please ensure that you use the exact version numbers given for every software in this guide.

 Please do not use "the latest" version of a given software, as these later versions may be incompatible with the current IIP-Ecosphere platform build.

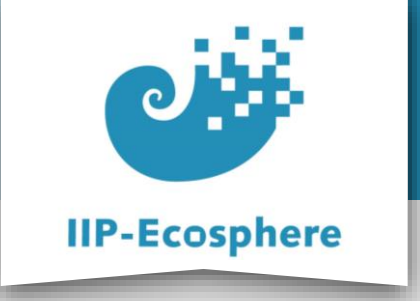

#### Required Setup - step (1)

- For the installation we will use the command line interface (CLI) or console.
- To open the console search for "Console" in the Start menu.
- Please ensure that you run the console with Administrator rights (right/click and select "Run as administrator")

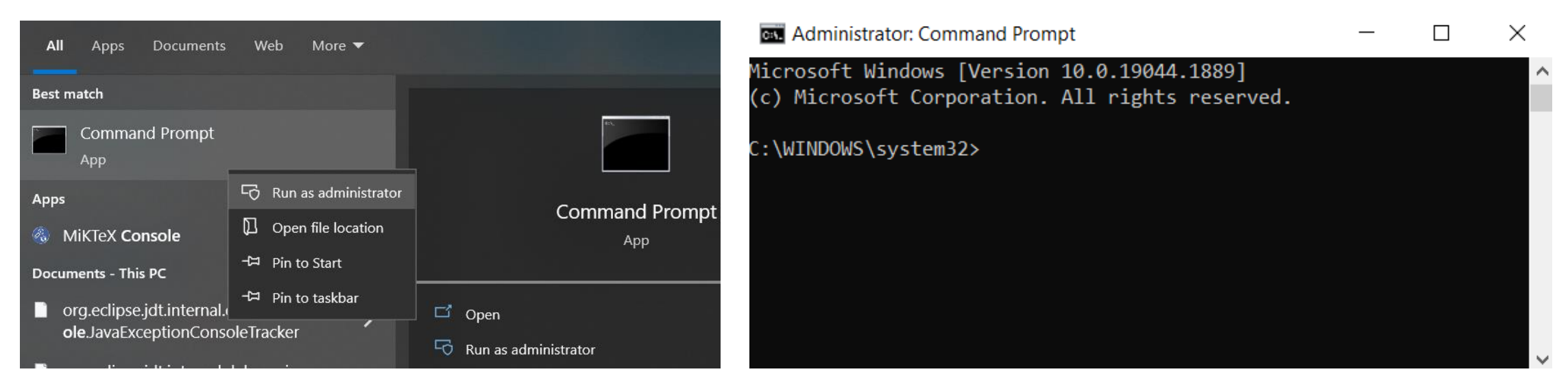

IIP-Ecosphere Platform Documentation · 01. February 2023

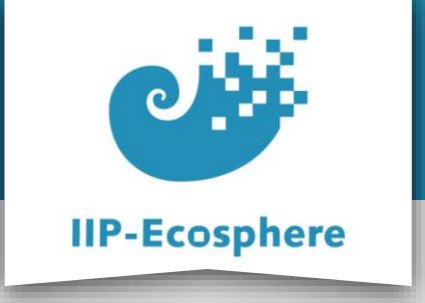

### **Required Setup - step (2)**

- Please note that the current IIP-Ecosphere platform requires Java **JDK 11 or 13**, no other. In this guide we are installing **JDK 13**.
- If Java **JDK 13** is not yet installed, then install Java **JDK 13**, using the following CLI commands (enter the following lines in the console and after each press return):
  - -curl https://download.java.net/openjdk/jdk13/ri/openjdk-13+33\_windowsx64\_bin.zip -0 openjdk-13+33\_windows-x64\_bin.zip
  - tar xzpvf openjdk-13+33\_windows-x64\_bin.zip
  - setx /M JAVA\_HOME "%cd%\jdk-13"
  - SET JAVA\_HOME=%cd%\jdk-13
  - setx /M Path "%Path%;%JAVA\_HOME%\bin"
  - SET Path=%Path%;%JAVA\_HOME%\bin

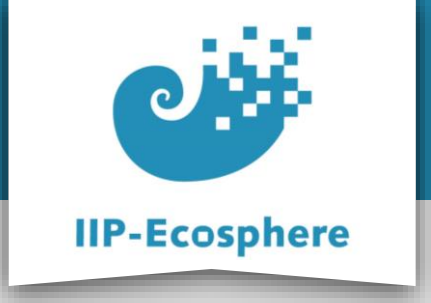

#### Required Setup - step (3)

- If **Maven 3.6.3** is not installed, then install Maven **3.6.3** by entering the following commands in your console:
  - -curl https://archive.apache.org/dist/maven/maven-3/3.6.3/binaries/apache-maven-3.6.3-bin.zip -O apache-maven-3.6.3bin.zip
  - tar xzpvf apache-maven-3.6.3-bin.zip
  - setx /M MAVEN\_HOME "%cd%\apache-maven-3.6.3"
  - SET MAVEN\_HOME=%cd%\apache-maven-3.6.3
  - setx /M Path "%Path%;%MAVEN\_HOME%\bin"
  - SET Path=%Path%;%MAVEN\_HOME%\bin

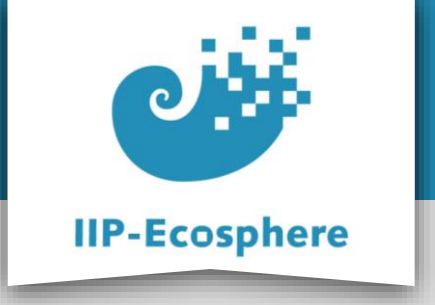

#### Required Setup - step (4)

- If **Python v3.9** is not installed, then Install **Python v3.9** by entering the following commands in your console:
  - curl https://www.python.org/ftp/python/3.9.6/python-3.9.6amd64.exe -0 python-3.9.6-amd64.exe
  - start /w "" "python-3.9.6-amd64.exe" install
- If you want to use a UI (User Interface), there are several applications you may need such as Angular, JavaScript... etc. Please check the platform handbook for more information.

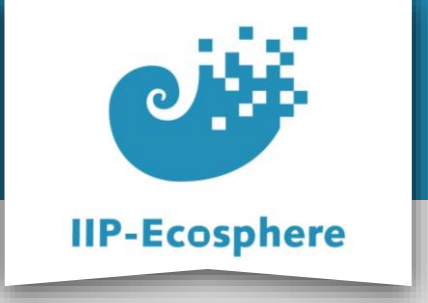

#### Required Setup - step (5)

- If **Python v3.9** is installed add the requirements by running:
  - -python -m pip install scikit-learn==0.23.2
  - -python -m pip install numpy==1.20.1
  - -python -m pip install pickle==4.0
  - -python -m pip install pyflakes

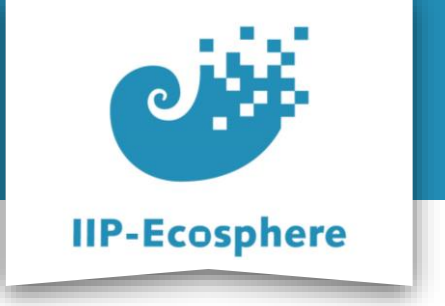

- The slides are divided into:
  - 1. Platform install using pre-defined Docker image
    - a) Install Docker.
    - b) Running the container.
    - c) Using the pre-defined development environment.
  - 2. Full manual Installation of the platform
    - a) Install the required setup (Prerequisites).
    - b) Install the IIP-Ecosphere platform.
    - c) Start the IIP-Ecosphere platform.
    - d) Stop the IIP-Ecosphere platform.

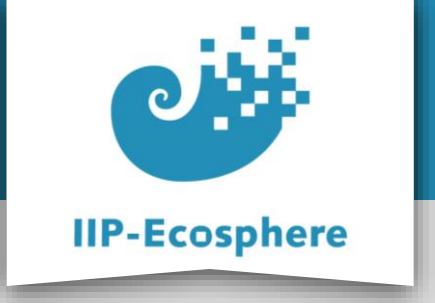

**Platform Installation - step (1)** 

- Create an empty folder and name it (for example) "Install", as usual via entering the following commands into your console:
  - mkdir Install
  - cd Install
- Download the Install-Package and unpack it (again, via Console)
  - curl <u>https://jenkins-2.sse.uni-hildesheim.de/view/IIP-</u> <u>Ecosphere/job/IIP\_Install/lastSuccessfulBuild/artifact/insta</u> <u>ll.tar.gz</u> -0 install.tar.gz
  - tar xzpvf install.tar.gz

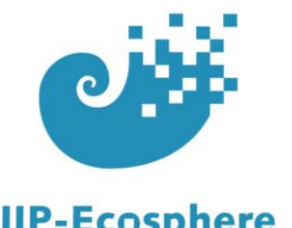

IIP-Ecosphere

#### **Platform Installation - step (1)**

| C:1. | Admi      | inistrat   | tor: C | Com | mand     | Prom   | ot  |
|------|-----------|------------|--------|-----|----------|--------|-----|
|      | 7 1001111 | in o ci ci |        |     | i nan ia | 110111 | ~ . |

#### Microsoft Windows [Version 10.0.19044.1889] (c) Microsoft Corporation. All rights reserved.

C:\WINDOWS\system32>cd..

C:\Windows>cd..

C:\>mkdir Install

C:\>cd Install

C:\Install>curl https://jenkins-2.sse.uni-hildesheim.de/view/IIP-Ecosphere/job/IIP\_Install/lastSuccessfulBuild/artifact/install.tar.gz -O install.tar.gz % Total % Received % Xferd Average Speed Time Time Time Current Dload Upload Total Spent Left Speed 100 101k 100 101k 0 0 1358k 0 --:--:-- --:--:-- 1376k curl: (6) Could not resolve host: install.tar.gz

C:\Install>tar xzpvf install.tar.gz x container/EdgeEcsSvc/wrapper\_script.sh x container/EdgeServiceMgr/wrapper\_script.sh x container/createAppContainer.sh x container/createEdgeEcsRuntimeContainer.sh x container/createEdgeEcsSvcContainer.sh x container/createEdgeServiceMgrContainer.sh x container/createEdgeServiceMgrContainer.sh x container/fullPlatform/platform/wrapper\_script.sh x container/runAppContainer.sh x container/runEcsContainer.sh x container/saveAppContainer.sh x container/saveEcsContainer.sh x container/saveEcsContainer.sh

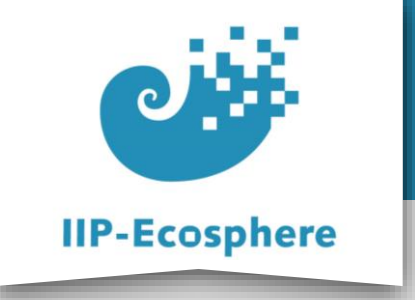

**Platform Installation - step (2)** 

- Modify the IP address for the platform in the configuration file (src/main/easy/TechnicalSetup.ivml) to the IP address of your PC (where you have installed the Platform)
- You can type "ipconfig" in the console to see you PC's IP address

project InstallTest import IIPEcosphere; import DataTypes; annotate BindingTime bindingTime = BindingTime::compile to .; String platformServer = "147.172.177.142"; // ----- component setup -----serializer = Serializer::Json; // serviceManager, containerManager are already defined aasServer = { schema = AasSchema::HTTP,

#### C:\Install>ipconfig

Windows IP Configuration

Ethernet adapter Ethernet 2:

Media State . . . . . . . . . . . . Media disconnected Connection-specific DNS Suffix . :

Ethernet adapter Ethernet 3:

| Connection-specific DNS | 5 | Su | ff | ix | ( |  | sse.local                  |
|-------------------------|---|----|----|----|---|--|----------------------------|
| Link-local IPv6 Address |   |    |    |    |   |  | fe80::808:886d:366:400c%19 |
| IPv4 Address            |   |    |    |    |   |  | 147.172.177.142            |
| Subnet Mask             |   |    |    |    |   |  | 255.255.255.0              |
| Default Gateway         |   |    |    |    |   |  | 147.172.177.254            |

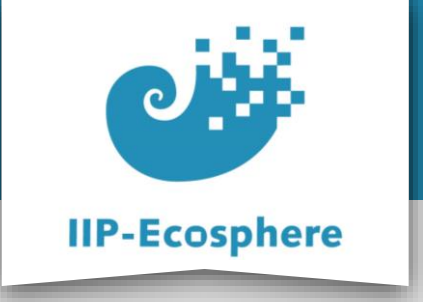

#### **Platform Installation - step (3)**

- Instantiate the platform: Execute the following command in the "Install" folder (the folder you installed the platform in)
  - mvn install
- This will take a while, once finished it looks like this:

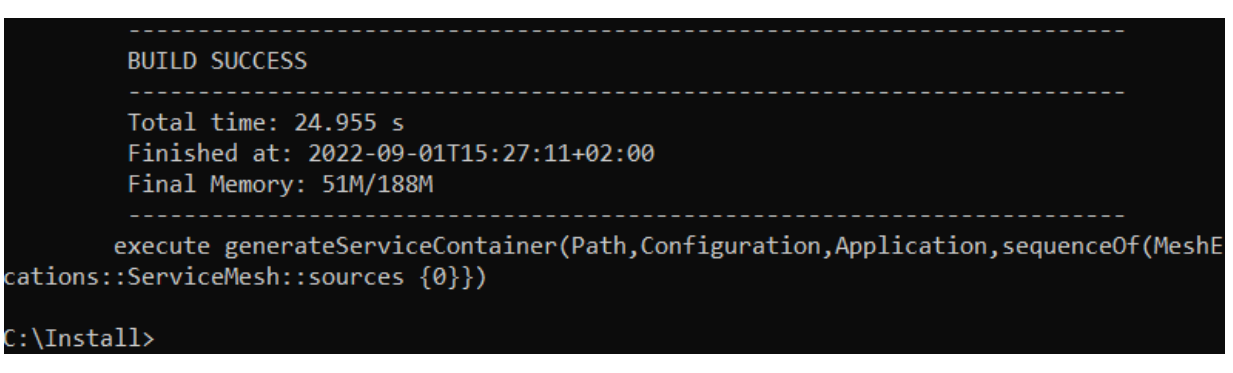

• Now the platform is installed, the script files are created and ready to start.

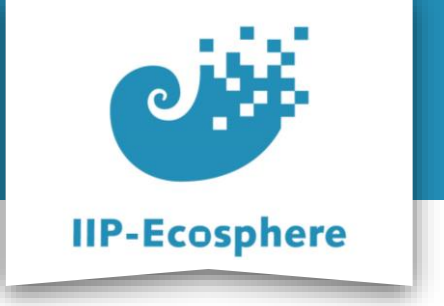

- The slides are divided into:
  - 1. Platform install using pre-defined Docker image
    - a) Install Docker.
    - b) Running the container.
    - c) Using the pre-defined development environment.
  - 2. Full manual Installation of the platform
    - a) Install the required setup (Prerequisites).
    - b) Install the IIP-Ecosphere platform.
    - c) Start the IIP-Ecosphere platform.
    - d) Stop the IIP-Ecosphere platform.

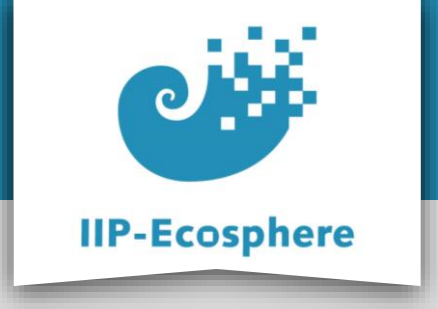

#### **Start the Platform**

- There are two possible always to the run the platform:
  - Local: One machine working as platform and device at the same time.
  - Distributed: One machine working as platform, another machine(s) working as device(s)

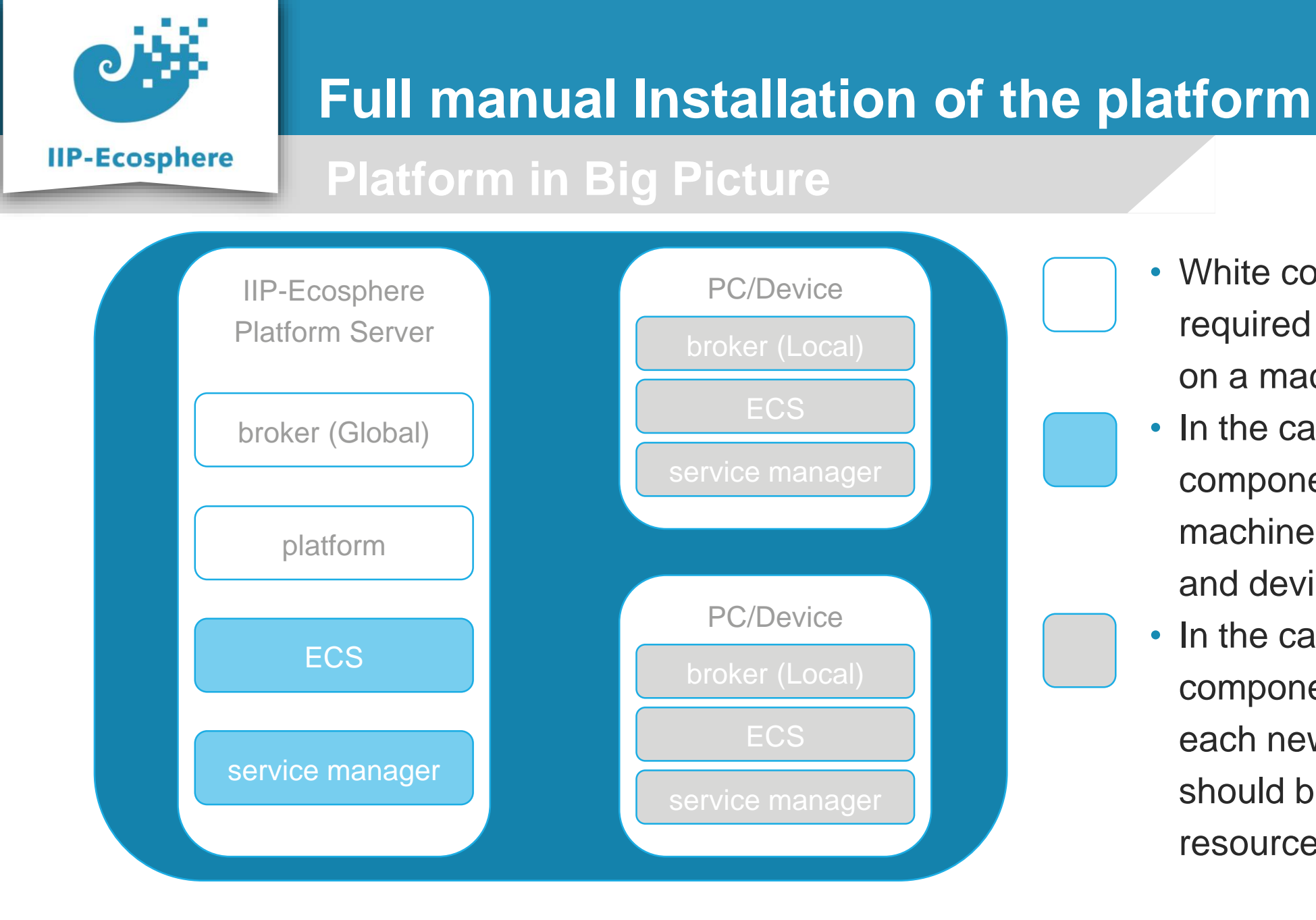

- White components are required to start the platform on a machine.
- In the case of Local: light blue components are required on a machine to work as a platform and device.
- In the case of Distributed: grey components are required for each new PC/Device that should be added as a resource in the platform.

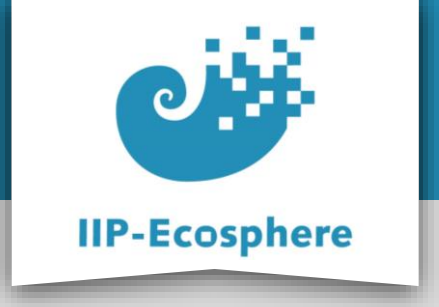

#### Start the Platform local - step (1)

- The broker scripts and files are in "Install/gen/broker" folder, run the following script to start it in separate console:
  - broker.bat
- The platform scripts and files are in the "Install/gen/" folder, run the following script to start it in separate console:
  - platform.bat

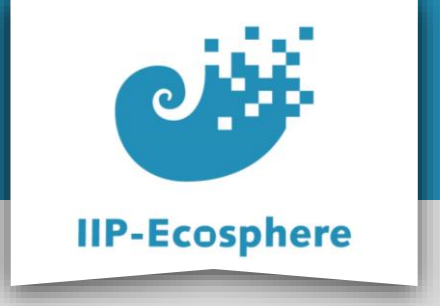

#### Start the Platform local - step (2)

- To make the platform machine working as resource run the following scripts, each one in separate console:
  - broker.bat ("broker" folder)
  - ecs.bat
  - serviceMgr.bat
- The above scripts are exists in "Install/gen" folder.

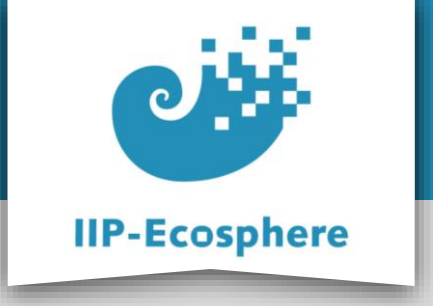

Start the Platform distributed - step (1)

- Copy the following files and folders from the platform server (the PC you installed the platform on) to the PC/Device that is to be added to the platform as a resource:
  - •gen\ecsJars (folder)
  - gen\broker (folder)
  - gen\svcJars (folder)

- •gen\ecs.bat (file)
- gen\serviceMgr.bat (file)

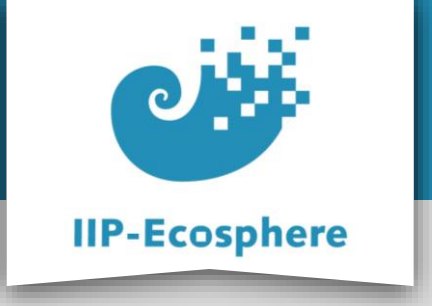

Start the Platform distributed - step (2)

- To add the new PC/Device as resource in the platform run the following scripts on the new PC/Device, each one in separate console
  - broker.bat ("broker" folder)
  - ecs.bat
  - serviceMgr.bat
- If everything worked fine your newly added PC/Device should be listed as a platform resource.

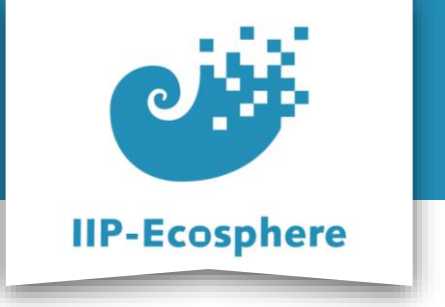

- The slides are divided into:
  - 1. Platform install using pre-defined Docker image
    - a) Install Docker.
    - b) Running the container.
    - c) Using the pre-defined development environment.
  - 2. Full manual Installation of the platform
    - a) Install the required setup (Prerequisites).
    - b) Install the IIP-Ecosphere platform.
    - c) Start the IIP-Ecosphere platform.
    - d) Stop the IIP-Ecosphere platform.

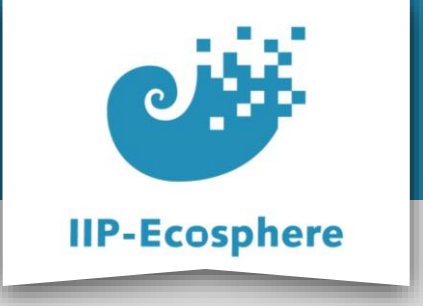

**Stop the Platform** 

- Stopping the platform:
- Type Crtl-C on all the open console to stop them and clean the resources in the reverse order we opened (started) them.
- If asked to quit (Y/N), type Y

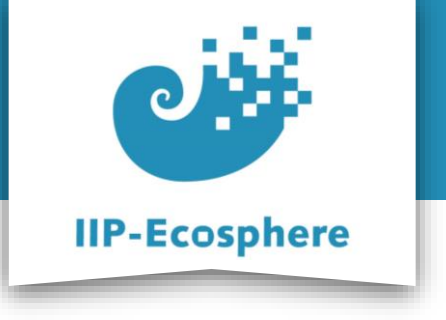

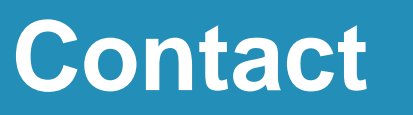

Ahmad Alamoush

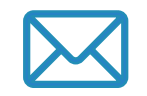

alamoush@sse.uni-hildesheim.de

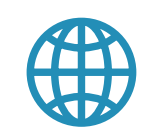

https://www.iip-ecosphere.eu

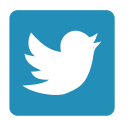

@de\_iipecosphere